## **Charting "In Error"**

Once entered in the chart, incorrect documentation cannot be removed, but can be identified as "In Error"

- 1. Open the document, right-click anywhere in the document
- 2. Select "In Error"

| THEE, PIMUS - VERWARLE OF                                              | peneo by Lest, UPUC Physician, Mil                                                                                  |                                                                                                    | 3                                                                                                    |                                                                                                    |                                      |  |
|------------------------------------------------------------------------|----------------------------------------------------------------------------------------------------|----------------------------------------------------------------------------------------------------|----------------------------------------------------------------------------------------------------|----------------------------------------------------------------------------------------------------|--------------------------------------|--|
| dit View Patient Chart                                                 | Links Notifications Index                                                                                           | Documents Help                                                                                                    |                                                                                                    | Received and a con                                                                                          |                                      |  |
| age Center 🍦 Patient Lists                                             | Scheduling 🔢 Discharge Read                                                                                         | liness Dashboard 🚊 🔞 Intranet 🔕 cihi 🕲 PEI antibiotic/m                                                                                                    | cro guidelines 👸 PEI Pharmacare Formulary                                                                                                    | Fowensole<br>Sam Served                                                                                     |                                      |  |
| or: 3 Critico - Tear C                                                 | off n Exit 📑 Calculator M Add                                                                                       | Hoc 🔒 PM Conversation + 🖪 Patient Product Inquiry 🕮 Co                                                                                                    | fections Inquiry 🕐 Documents 🕵 Depart 💡                                                                                                    | Scanner Properties                                                                                          |                                      |  |
| REE, PTMD5                                                             |                                                                                                    |                                                                                                    |                                                                                                    | Filter In Error Documents                                                                                   | + List + 🗟 Recent - MRH              |  |
| REE, PTMD5<br>t [2018-Aug-22 08:15:00 -<br>Appressive:                 | <no -="" date="" discharge="">]</no>                                                                                | Age:73 years<br>DO8:1946-Jun-23                                                                                                    | Sex:Male<br>MRN:029000212                                                                                                    | Submit<br>Sign                                                                                              | ARO:MRSA<br>RESUS:Do Not Resuscitate |  |
|                                                                        | < 🤉 - 👫 Documen                                                                                                    | ts                                                                                                    | I I I I I I I I I I I I I I I I I I I                                                                                                    | Raview                                                                                                    | (D) Full screen 👘 Print              |  |
| emmary                                                                 | 12 = 9 × 13                                                                                                    | 1 A F 4 8                                                                                                    | 1                                                                                                    | In Error                                                                                                    |                                      |  |
| Summery                                                                |                                                                                                    |                                                                                                    | 12 out of 12 documents are accessible                                                                                                    | Modify                                                                                                    |                                      |  |
| an Summany Report  A Add  Noten  and Diagnases  rits  wate  wate  waty | Admission/Discharge Dis-<br>Admission/Discharge Dis-<br>Matting Mayes Lines 2000-2007 2000 2000 2000 2000 2000 2000 | Parton calld price to bedied a 1455<br>to bolicket pice of body<br>Pattern all to pice both are equally<br>in the second second second second second<br>to body in the second second second second<br>to second second second second second second<br>to second second second second second second<br>to second second second second second second<br>to second second second second second second<br>to second second second second second second<br>to second second second second second second<br>to second second second second second second<br>to second second second second second second second<br>to second second second second second second second<br>to second second second second second second second<br>to second second second second second second second<br>to second second second second second second second second<br>second second second second second second second second<br>second second second second second second second second<br>second second second second second second second second<br>second second second second second second second second<br>second second second second second second second second<br>second second second second second second second second<br>second second secon | Fatient states * I feel like<br>No feels droup, patient Gmit<br>on a state of the state of the state<br>of the state of the state of the state<br>of the state of the state of the state of the state<br>of the state of the state of the state of the state<br>of the state of the state of the state of the state of the state<br>of the state of the state of the state of the state of the state of the state<br>of the state of the state of the stat | Mai Marga<br>Visa Jong<br>Fran Doumettal<br>Visany<br>Sawa Toobar<br>Depart<br>Espert<br>Sawa As Anton Text |                                      |  |
| + Add<br>: Text Browser<br>hedule<br>fo                                | By type     By status                                                                                               | Informed By: Test, CPOE Physican, MD on 202<br>Test, CPOE Physican, MD on 202<br>recounter info: 2900000388, QEH, Inpatient, 2011                                                                                                    | 0-Jan-28 14 33<br>0-Jan-28 14 33<br>1-Aug-22 -                                                                                                    |                                                                                                    |                                      |  |

The "In Error" comment box will populate.

- 3. Document the reason for incorrect documentation
- 4. Select "OK"

| In Error Comment                                                                                                    | - Optional                                                                                                    |      |
|----------------------------------------------------------------------------------------------------|----------------------------------------------------------------------------------------------------|------|
| Comments:                                                                                                    |                                                                                                    |      |
|                                                                                                    |                                                                                                    |      |
|                                                                                                    |                                                                                                    |      |
|                                                                                                    |                                                                                                    |      |
|                                                                                                    |                                                                                                    |      |
|                                                                                                    |                                                                                                    |      |
|                                                                                                    |                                                                                                    |      |
|                                                                                                    |                                                                                                    |      |
|                                                                                                    |                                                                                                    |      |
|                                                                                                    |                                                                                                    |      |
|                                                                                                    |                                                                                                    |      |
|                                                                                                    |                                                                                                    |      |
|                                                                                                    | OK Cancel                                                                                                    |      |
|                                                                                                    |                                                                                                    |      |
| HOCIPERT TOUT IN                                                                                                    | ZUZUCIBUCZA 12 11                                                                                                    |      |
|                                                                                                    |                                                                                                    |      |
| C · A Doout                                                                                                    | nents                                                                                                    | 30   |
| C A Door 2   2µ ≥ A X                                                                                                    | nens<br>3. 1   2.   ≖ 4 9                                                                                                    | )H)  |
| C Decent<br>(2) (2) (2) (2) (2) (2) (2) (2) (2) (2)                                                                                                    | needs $(\underline{a}, \underline{b}) \equiv \underline{c} \in B$ (1) or of H Second . Speedsk (4) December 2                                                                                                    | )p(r |
| Decen                                                                                                    | needs<br>그는 (소) 프로 성 중<br>그는 (1) and all to decomposition (ed Documented                                                                                                    | 30   |
| C Decen                                                                                                    | NNO                                                                                                    | 30   |
| Admission Oscharge     Admission Oscharge     Admission Oscharge     Admission Oscharge     Admission Oscharge     Admission Oscharge     Admission Oscharge                                                                                                    | MAR                                                                                                    | 32   |
| Administry 201-Jan-21     Discharge Summ     Discharge Summ     Discharge Summ     Discharge Summ     Discharge Summ     Discharge Summ     Discharge Summ     Discharge Summ     Discharge Summ     Discharge Summ                                                                                                    | NMS                                                                                                    | 20   |
| Admission Oucharge     Admission Oucharge     Admission Oucharge     Discharge Summ     Discharge Summ  | HAND<br>N ( ( )) = < B<br>( ) = C ( )<br>T ( ) = C ( )<br>( ) = C ( )<br>( ) =                                                                                                    | 30   |
| Admission Chicharge<br>Admission Chicharge<br>Admission Chicharge<br>Chicharge Samma<br>Withery and Physi<br>2020-later 320<br>Diagnostic Invasion<br>Physican Consultation<br>Physican Physican Physican                                                                                                    | MARE<br>N ( ) ( ) ( ) ( ) ( ) ( ) ( ) ( ) ( ) (                                                                                                    | 35)  |
| Admission Oucharge     Admission Oucharge     Admission Oucharge     Discharge Samm     Hayney and Thys     Discharge Samm     Hayney and Thys     Discharge Samp     Physican Operations     Physican Operations     Physican Sampilot Di      Physican Sampilot Di                                                                                                    | Note $\  (\Delta) \  \ll \mathcal{G}$                                                                                                    | )s(r |
| A Decer                                                                                                    | Note $\  g_{n} \  = \int_{\mathbb{R}^{n}} \int_{\mathbb{R}^{n}}$ | 32,6 |
| Admission Otacharge     Admission Otacharge     Discharge Samm     Discharge Samm    | HAND<br>(1) Send (2) Send (3)<br>(1) Send (2) Send (3)<br>(1) Send (2) Send (3) Send (3)                                                                                                    | 32(8 |
| Admission Oschappen     Admission Oschappen     Admission Oschappen     Admission Oschappen     Admission Oschappen     Admission Oschappen     Admission Oschappen     Admission Paperbose     Physical Cereathols     Physical Cereathols     P | $\label{eq:response} \begin{array}{l} \text{Transformed} \\ & & & \\ & & \\ & $                                                                                                    | 34(* |
| Construction     Construction     C | $\label{eq:response} \begin{array}{l} \label{eq:response} \begin{tabular}{lllllllllllllllllllllllllllllllllll$                                                                                                    | 34(* |
| Admission Octobergy     Admission Octobergy     Admission Octobergy     Decore State     Decore State   | Note $  _{L^{2}} = 0$ in the C B is a constraint of the COM and Community of the COM and Community of the COM and Community of the COM and Community of the COM and Community of the COM and Community of the COM and Community of the COM and Community of the COM and Community of the Community of the Community of                                                                                                    | 35(* |
| Accession of the second second s | More (a) = d = B<br>(b) = d = B<br>(b) = d = B<br>(b) = d = B<br>(b) = d = B<br>(b) = d = B<br>(b) = d = B<br>(b) = d = B<br>(b) = d = B<br>(b) = d = B (b) = d = B (b)                                                                                                    | 10   |
| Admission Ottoburg     Admission Ottoburg     Admission Ottoburg     Description     Admission Ottoburg     Description     Description   | NOT                                                                                                    | 10   |
| Administration October<br>Administration October<br>Administration October<br>Administration October<br>Administration October<br>Administration October<br>Administration October<br>Disputies Insurger<br>Physical Research<br>Physical Research<br>Physical Research<br>Physical Research<br>Disputies Insurger<br>Disputies Insurger<br>D                                                                                                    | $\label{eq:response} \begin{array}{c} \text{Description} \\ \hline \end{tabular} \end{tabular} \\ \hline \end{tabular} \end{tabular} \\ \hline \end{tabular} \end{tabular} \\ \hline \end{tabular} \end{tabular} \end{tabular} \\ \hline \end{tabular} \end{tabular} \end{tabular} \end{tabular} \end{tabular} \end{tabular} \end{tabular} \\ \hline \end{tabular} \end{tabular} t$                                                                                                    | 10   |
| Construction of the second second secon | $\begin{tabular}{l l l l l l l l l l l l l l l l l l l $                                                                                                    | 80   |
| Construction of the second second secon | A (a)   a   a   a   a   a   a   a   a   a                                                                                                    | 80   |
| Construction     Construction     C | A (a) (b) (c) (c) (c) (c) (c) (c) (c) (c) (c) (c                                                                                                    | 12   |
| Constant Service Service  | An ( ) ( ) ( ) ( ) ( ) ( ) ( ) ( ) ( ) (                                                                                                    | 12   |
| Comparison of the second second  | $\begin{tabular}{ c c c c c } \hline \begin{tabular}{l c c c c c c } \hline \begin{tabular}{l c c c c c c c } \hline \begin{tabular}{l c c c c c c c } \hline \begin{tabular}{l c c c c c c c } \hline \begin{tabular}{l c c c c c c c } \hline \begin{tabular}{l c c c c c c c c c c c c c c c c c c c$                                                                                                    | 12   |

The document remains in the chart however it will populate as an "In Error Report"